## Thunderbird Öffnen

-

Falls noch kein Konto eingerichtet ist erscheint folgender Dialog:

|                                                                                     |                                                                  |                                                | = | - | $\times$ |
|-------------------------------------------------------------------------------------|------------------------------------------------------------------|------------------------------------------------|---|---|----------|
|                                                                                     | Conto einrichten                                                 | x                                              |   |   |          |
|                                                                                     |                                                                  |                                                |   |   |          |
| Bestehende E-Mail-Ad                                                                | lresse einrichten                                                |                                                |   |   |          |
| Geben Sie zur Verwendung Ihrer derzeitig<br>Thunderbird wird automatisch nach funkt | gen E-Mail-Adresse deren Zugan<br>tionierenden und empfohlenen S | gsdaten ein.<br>ierver-Konfigurationen suchen. |   |   |          |
| Ihr vollständiger Name                                                              | - )                                                              |                                                |   |   |          |
| Andreas Baumeister                                                                  | 0                                                                |                                                |   |   |          |
| E-Mail-Adresse                                                                      |                                                                  |                                                |   |   |          |
| andreas.baumeister@hfm-nuernberg.de                                                 | 0                                                                |                                                |   |   |          |
| Passwort                                                                            |                                                                  |                                                |   |   |          |
|                                                                                     | \$2                                                              |                                                |   |   |          |
| Passwort speichern                                                                  |                                                                  |                                                |   |   |          |
| Manuell einrichten                                                                  | Abbrechen Weiter                                                 |                                                |   |   |          |
| Ihre Zugangsdaten werden nur lokal auf Ihren                                        | n Computer gespeichert.                                          |                                                |   |   |          |

## Sonst über "Konto hinzufügen":

| Date:       Bearbeiten:       Andressipsch         Image:       Numer Nation       Posteling       Addressipsch       Strg=Umschalt=B         Image:       Image:       Posteling       Addressipsch       Strg=Umschalt=B         Image:       Posteling       Addressipsch       Strg=Umschalt=B         Image:       Posteling       Addressipsch       Strg=Umschalt=B         Image:       Posteling       Addressipsch       Strg=Umschalt=B         Image:       Posteling       Posteling       Addressipsch         Image:       Posteling       Posteling       Posteling         Image:       Datale Order       Posteling       Posteling         Image:       Datale Order       Posteling       Posteling         Image:       Datale Order       Posteling       Posteling         Image:       Datale Order       Posteling       Posteling         Image:       Datale Order       Posteling       Posteling         Image:       Datale Order       Posteling       Posteling         Image:       Datale Order       Posteling       Posteling       Posteling         Image:       Datale Order       Posteling <td< th=""><th>Þ</th><th>3</th><th></th><th>Suchen CTRL + K</th><th></th></td<>                                                                                                    | Þ  | 3                                                |                | Suchen CTRL + K                                                        |                                     |
|----------------------------------------------------------------------------------------------------|----|--------------------------------------------------|----------------|------------------------------------------------------------------------|-------------------------------------|
| Image: state state stat                                                                                                    |    | Datei Bearbeiten Ansicht Navigation              | Nachricht      | Egtras Hilfe                                                           |                                     |
| Image: and exact balance is the first of a constraint of the first of a constraint of the fi                                                                                                    | 5  | + Neue Nachri                                    | Posteing       | Adressbuch Strg+Umschalt+B                                             | F                                   |
| Image: sector banders banders for the sector of the sector of the sec                                                                                                    | fī | T                                                |                | Gespeicherte Dateien Strg+J                                            | 3                                   |
| Image: setences       2017         Image: setences       2019         Image: setences       2019                                                                                                    |    | ✓ № andreas.baumeister@hf                        |                | Add-ons und Themes                                                     |                                     |
| Image: Sector Lindelsign:   Sector Lindelsign:                                                                                                    | 2  | Posteingang 3828                                 |                | Akti <u>v</u> itäten                                                   |                                     |
| 2018       Out betterten         2019       Elfer         2014       Elfer         Filter auf (add of an avenden)       Filter auf (add of an avenden)         2016       Stark E-Mail         2016       Celoscher Elemente         2017       Elser         2018       Celoscher Elemente         2018       Der Kohn         2019       Elser         2019       Elser         2019       Elser         2016       Ordner         2019       Elser         2019       Elser         2019       Elser         2019       Elser         2019       Elser         2019       Elser         2019       Elser         2019       Elser         2019       Elser         2019       Elser         2019       Elser         2019       Elser         2019       Elser         2019       Elser         2010       Elser         2010       Elser         2010       Elser         2010       Elser         2010       Elser                                                                                                    | -  | 2017                                             |                | Chat- <u>S</u> tatus >                                                 |                                     |
| Image: State State                                                                                                    | ~  | 2018                                             |                | Chat beitreten                                                         | 0                                   |
| Image: Service Content content cont                                                                                                    |    | 2019                                             |                | Eilter                                                                 | v                                   |
| Image: Secondate Elemente   Image: Secondate Elemente   Image: Seco                                                                                                    |    | 😢 Entwürfe 🛛 🕕                                   |                | Filter auf Ordner anwenden                                             |                                     |
| Image: Stand Stand                                                                                                    |    | Gesendete Elemente                               |                | Filter auf Nachricht anwenden                                          | u                                   |
| Image: Second Second Secon                                                                                                    |    | 🖒 Junk-E-Mail                                    |                | Junk-Filter auf Ordner anwenden                                        |                                     |
| Islastic Order Popierkorb OpenKeich Performance Popierkorb OpenKeich Performance OpenKeich Verkräusel verwaaten Experiekter OpenKeich Verkräusel verwaaten Experiekter OpenKeich Verkräusel verwaaten Experiekter OpenKeich Verkräusel verwaaten Experiekter OpenKeich Verkräusel verwaaten Kolen & Gotter Kolen & Gotter Kolen & Gotter Kolen & Gotter Kolen & Gotter Sever Einstellungen Kolen & Gotter Kolen & Gotter Kolen & Gotter Sever Einstellungen Kolen & Gotter Kolen & Gotter Sever Einstellungen Kolen & Gotter Kolen & Gotter Sever Einstellungen Kolen & Gotter Sever Einstellungen Kolen & Gotter Sever Einstellungen Kolen & Gotter Sever Einstellungen Kolen & Gotter Kolen & Gotter Sever Einstellungen Kolen & Gotter Sever Einstellungen Kolen & Gotter Sever Einstellungen Kolen & Gotter Sever Einstellungen Kolen & Gotter Sever Einstellungen Kolen & Gotter Sever Einstellungen Kolen & Gotter Sever Einstellungen Kolen & Gotter Sever Einstellungen Kolen & Gotter Sever Einstellungen Kolen & Gotter Sever Einstellungen Kolen & Gotter Sever Einstellungen Kolen & Gotter Sever Einstellungen Sever Einstellungen Kolen & Gotter Sever Einstellungen Sever Einstellungen                                                                                                    |    | Gelöschte Elemente                               |                | Junk in diesem Ordner löschen                                          | v                                   |
| Image: Second Second Secon                                                                                                    |    | V 🛅 Lokale Ordner                                |                | Importieren                                                            |                                     |
| Image: Sever (SMTP)     OpenPGP-Schlüssel verwalten   Entwickter /Verkik löschen Strg+Umschlit+Entf   Entwickter /Verkik löschen                                                                                                    |    | Papierkorb                                       |                | Exportieren                                                            |                                     |
| Entwickler-Vjerkzuug                                                                                                    |    | Postausgang                                      |                | OpenPGP-Schlüssel verwalten                                            | v                                   |
| Nueste Chronik löschen Strg=Umschält+Enff              Einstellungen                                                                                                    |    |                                                  |                | Entwickler-Werkzeuge                                                   | 3                                   |
| Image: Sever (SMT)     Image: Sever (SMT)     Image: Sever (SMT) <th></th> <th></th> <th></th> <th>Neueste Chronik löschen Strg+Umschalt+Entf</th> <th>v</th>                                                                                                    |    |                                                  |                | Neueste Chronik löschen Strg+Umschalt+Entf                             | v                                   |
| Enterlegang - solvestasseneited@life       Context Enterlevage         Image: Sever Enterlevage       Monten-Einstellungen - andreas baumeister@hfm-nuemberg.de         Sever-Einstellungen       Konten-Einstellungen - andreas baumeister@hfm-nuemberg.de         Sever-Einstellungen       Konten-Einstellungen - andreas baumeister@hfm-nuemberg.de         Wirdsain & Advaisaine       Konten-Einstellungen - andreas baumeister@hfm-nuemberg.de         Wirdsain & Advaisaine       Konten-Einstellungen - Andreas baumeister@hfm-nuemberg.de         Wirdsain & Advaisaine       Konten-Einstellungen - Andreas baumeister@hfm-nuemberg.de         Virdsain & Advaisaine       Konten-Einstellungen - Andreas baumeister         Synchronization & Speicherplatz       Enderlekansbaumeister@hfm-nuemberg.de         Andre Advaisa baumeister       Minkas baumeister         Ludale Order       Advaisa baumeister         Andre Advaisa baumeister       Imperiation:         Speicherplatz       Orgeniation:         Sprakartage       Protausgang-Sever (SMTP)         Statistessen eine Datei als Signatur anthiogen (Inst, HTML oder Graffitz)       Dertreuchen-         Sprakartage       Instagrages-Sever (SMTP)       Endeser stentister         Meine Vollenkarte (Cand) enkoltigen-       Meine Vollenkarte (Cand) enkoltigen-       Meine Vollenkarte (Cand) beabalter-         Meine Vollenkarte (Sever Semitigen Filtersen                                                                                                    |    |                                                  |                | Einstellungen                                                          | 8                                   |
| Postessparg - andreas.baumeister@htm - nuemberg.de Sever Einstellungen Sever Einstellungen Sever Einstellungen Andreas.baumeister@htm - nuemberg.de Sever Einstellungen Sever Einstellungen Andreas.baumeister@htm - nuemberg.de Konten-Einstellungen - andreas.baumeister@htm - nuemberg.de Sever Einstellungen Verlausen & Adreasieren Ander Hitter Sever Einstellungen MONE Verlausgangs-Sever (SMIT) Konten-Einstellungen - andreas.baumeister@htm - nuemberg.de Konten-Einstellungen - andreas.baumeister@htm - nuemberg.de Konten-Einstellungen - Andreas index Konten-Einstellungen - andreas.baumeister@htm - nuemberg.de Source (MTP) Konten-Einstellungen - Konten-Einstellungen - andreas.baumeister@htm - nuemberg.de Konten-Einstellungen - Konten-Einstellungen - Mark - Altersei index Adreasia anneider Einsteinstere Einstellungen - Konten-Konten-Konten- Index Conten Index (Speckrepister) Index Conten Index (Speckrepister) Statistiesen eine Datei als Signatur anteigen (fest, HTML oder GaRis) Statistiesen eine Datei als Signatur anteigen (fest, HTML oder GaRis) Statistiesen eine Datei als Signatur anteigen (fest, HTML oder GaRis) Statistiesen eine Datei als Signatur anteigen (fest, HTML oder GaRis) Statistiesen eine Datei als Signatur anteigen (fest, HTML oder GaRis) Statistiesen eine Datei als Signatur anteigen (fest, HTML oder GaRis) Destausgangs-Sever (SMITP) Keiter Identitien Keiter Identitien                                                                                                    |    |                                                  |                | Konten-Einstellangen                                                   | d                                   |
| And interview of andersection of the number of a set of the number of a set of the number of the number of a set of the number of the number of a set of the number of a set of the number of the number of a set of the number of the number of a set of the number of the number of the number of a set of the number of the number of                                                                                                    | _  |                                                  |                |                                                                        |                                     |
| <ul> <li>Content-Einstellungen - andreas.baumeister@hfm-nuemberg.de</li> <li>Sener-Einstellungen - Andreas.baumeister@hfm-nuemberg.de</li> <li>Sener-Einstellungen - Andreas.baumeister@hfm-nuemberg.de</li> <li>Sener-Einstellungen - andreas.baumeister@hfm-nuemberg.de</li> <li>Content-Einstellungen - andreas.baumeister@hfm-nuemberg.de</li> <li>Content-Einstellungen - Andreas.baumeister@hfm-nuemberg.de</li> <li>Content-Einstellungen - Andreas.baumeister@hfm-nuemberg.de</li> <li>Content-Einstellungen -</li></ul>                                                                                                    | A  | Posteingang - andreas.baumeisterightin 😝 Konten- | Einstellungen  | ×                                                                      |                                     |
| Contract Statustical Statustical Statu                                                                                                    |    |                                                  | Konton-Ei      | astallungan - androas haumaistar@hfm-nuamhara da                       |                                     |
| Notion all control with the set of the set of the set o                                                                                                    | 2  | Sener-Finctellungen                              | Konten-El      | nstellungen - andreas.baumeisten@nim-nuemberg.de                       |                                     |
| Verlausen & Ardensieren   Ander Hitter   Synchronistation & Speckepistz   Todes & Condernistation and Speckepistz   Todes & Condernistation and Speckepistz   Todes & Condernistation and Speckepistz   Todes & Condernistation and Speckepistz   Todes & Condernistation and Speckepistz   Todes & Condernistation and Speckepistz   Todes & Condernistation and Speckepistz   Todes & Condernistation and Speckepistz   Todes & Condernistation and Speckepistz   Todes & Condernistation and Speckepistz   Todes & Condernistation and Condernistation and Condernista                                                                                                    | -  | Kopien & Ordner                                  | Kontoname:     | (8)                                                                    | Farbe:                              |
| Jurk Hite     Standardidentitii       Jurk Hite     Diss enformations application target inter Nachrichten.       Index John Verschlüssehung     Englangsbestängungen MON       Image: Sever (SMTP)     Englangs-Sever (SMTP)       Image: Sever (SMTP)     Signaturage: Image: Image:                                                                                                    | ~  | Verfassen & Adressieren                          | andreas.bal    | meisterigintm-nuernoerg.de                                             |                                     |
| synchronesourd specure park<br>Inde-act of de Ward Materials<br>Employed Balance and Employed Balance<br>Inde-act of de Ward Materials<br>Employed Balance and Employed Balance<br>Inde-act of deward Materials<br>Specific prior and Advance antioentime management<br>Specific prior and Advance antioentime<br>Specific prior and Advance antioentime<br>Specific prior and Advance antioentime<br>Specific prior and Advance antioentime<br>Specific prior and Advance antioentime<br>Specific prior and Advance antioentime<br>Specific prior and Advance antioentime<br>Specific prior and Advance antioentime<br>Specific prior and Advance antioentime<br>Specific prior and Advance antioentime<br>Specific prior and Advance antioentime<br>Specific prior and Advance antioentime<br>Specific prior and Advance antioentime<br>Specific prior antioentime<br>Specific prior antion<br>Specific prior antio |    | Junk-Filter                                      | Standardide    | ntität<br>Hanna sekaltas Emplinger Ikar Nachrichten                    |                                     |
| Emplangbestikigungen (MOR)                                                                                                    |    | Ende-zu-Ende-Verschlüsselung                     | Diese informa  | luonen ematen criptanger mer Nachirchten.                              |                                     |
| Loale Coder     Loale Coder     Loale Cod                                                                                                    |    | Empfangsbestätigungen (MDN)                      | inr Name:      | Andreas baumeister                                                     |                                     |
| Area Hef       grinded setse       projection of a state of a state of a                                                                                                    |    | V 🛅 Lokale Ordner                                | E-iviali-Adres | se: anareas.caumensierg/nim-nuerg.ce                                   |                                     |
|                                                                                                    |    | Junk-Hiter<br>Speicherplatz                      | Organization   | ans. Employee solien all diese Adresse allowateri                      |                                     |
|                                                                                                    |    | Postausgangs-Server (SMTP)                       | Signaturtext   | HTMI verwenden (z.B.: chsfett.c/bs)                                    |                                     |
| Statidessen eine Datei als Signatur anhängen (fest, HTML oder Grafik):     Durchsuchen-     Meine Violenkarte (Gard) an Nachrichten anhängen     Meine Violenkarte (Gard) an Nachrichten anhängen     Mit dieser klenität anhaosten, falls eine Emplänger Explosite übereinstimmt mit Indijenample.com     Mit dieser klenität anhaosten, falls eine Emplänger Explosite übereinstimmt mit Indijenample.com     Mit dieser klenität anhaosten, falls eine Emplänger Explosite übereinstimmt mit Indijenample.com     Bostausgangs Server (SMIP): andreas.baumeister (Mitre-exemberg.de ~ V     Postausgangs-Server (SMIP): andreas.baumeister (Mitre-exemberg.de ~ V     Postausgangs-Server (SMIP): andreas.baumeister (Mitre-exemberg.de ~ V     Postausgangs-Server (SMIP): andreas.baumeister (Mitre-exemberg.de ~ V     Postausgangs-Server (SMIP): andreas.baumeister (Mitre-exemberg.de ~ V     Postausgangs-Server (SMIP): andreas.baumeister (Mitre-exemberg.de ~ V     Postausgangs-Server (SMIP): andreas.baumeister (Mitre-exemberg.de ~ V     Postausgangs-Server (SMIP): andreas.baumeister (Mitre-exemberg.de ~ V     Postausgangs-Server (SMIP): andreas.baumeister (Mitre-exemberg.de ~ V                                                                                                    |    |                                                  | Signatureze    | - ming terrenaci (Eac. 40 tea 40 y)                                    |                                     |
| Statisticsen eine batei als Signatur anhängen (Next, HTML, oder Grafik):  Statisticsen eine batei als Signatur anhängen (Next, HTML, oder Grafik):  Meine Voltenkonte (Xcard) an Nachrichten anhängen Mit dieser Identität antworten, faßt eine Empfänger Epoteche übereinstimmt mit: [Intigwample.com, "Qwample.com Ocut. Konto hinsuftigen," Eesel-Konto hinsuftigen, Eesel-Konto hinsuftigen, Eesel-Konto hinsuftigen, Konto enternen Storte Gestion                                                                                                    |    |                                                  |                |                                                                        |                                     |
| Suttidesen eine Datei als Signatur anhängen (Text, HTML oder Galfik)  Darchsochen.  Meine Valterikarte (KGard) an Nachrichten anhängen Valterikarte (KGard) beschelter.  Meine Valterikarte (KGard) an Nachrichten anhängen Valterikarte (KGard) beschelter.  Meine Valterikarte (KGard) beschelter.  Meine Valterikarte (KGard) beschelter.  M                                                                                                    |    |                                                  |                |                                                                        |                                     |
| Dardnachen.     Dardnachen.     Dardnache                                                                                                    |    |                                                  | Stattdesse     | en eine Datei als Signatur anhängen (Text, HTML oder Grafik):          |                                     |
| Meine Volkenkarte («Card) en Nachrichten anbingen     Myberkarte («Card) bearbeiten…     Mit deser identität antworten, falls eine Empfänger Kopfzelle übereindimmt mit      Intdisconte insufligen…     Seed Konto Ininufligen…     Reed Konto Ininufligen…     Ans Standard forlingen     Kgrite eidentitäten…     Kgrite eidentitäten…                                                                                                    |    |                                                  |                |                                                                        | Durchsuchen                         |
| Midl Konto hinaufligen.     Guta Konto hinaufligen.     Guta Konto hinaufligen.     Exect Konto hinaufligen.     Exect Konto hinaufligen.     Exect Konto hinaufligen.     Exect Konto hinaufligen.     Kynto enternen     Kynto enternen                                                                                                    |    |                                                  | Meine Vis      | itenkarte (¿Card) an Nachrichten anhängen                              | Vigitenkarte (vCard) bearbeiten     |
| L-Mail-Scotto Inicultigen_<br>Otat Konto Inicultigen_*     Postausgangs-Server (SMTP):     andreas.baumeister@hfm-nuemberg.de V     Postausgangs-Server (SMTP):       Grad-Konto Inicultigen_*     Eest-Konto Inicultigen_*     Weitere Identitäten_       Beregrapen-Konto Inicultigen_     Weitere Identitäten_       Als Grade Information     Kgrato entiment                                                                                                    |    |                                                  | 🗌 Mit dieser   | Identität antworten, falls eine Empfänger-Kopfzeile übereinstimmt mit: | ist@example.com, *@example.com      |
| E Muli Konto binuligen.<br>Otuk Konto hinudigen.<br>Eerek Konto hinudigen.<br>Bieregrupen Konto hinudigen.<br>Als Standard Fonlegen<br>Konto enternen                                                                                                    |    |                                                  | Postausgangs   | -Server (SMTP): andreas.baumeister@hfm-nuernberg.de Y Pos              | stausgangs-Server (SMTP) bearbeiten |
| Eved Konto hirusfügen                                                                                                    |    | E-Mail-Konto hinzufügen<br>Chat-Konto hinzufügen | 2              |                                                                        | Maitara Identititian                |
| Newsgruppen-Konto hinaufügen<br>Als Standard festlegen<br>Konto entfernen                                                                                                    |    | Feed-Konto hinzufügen                            |                |                                                                        | Weitere ineumgteu                   |
| Als Standard festlegen<br>Konto entilemen                                                                                                    |    | Newsgruppen-Konto hinzufügen                     |                |                                                                        |                                     |
|                                                                                                    |    | Als Standard festlegen<br>Konto entfernen        |                |                                                                        |                                     |
| Konten-Aktionen 🗸                                                                                                    |    | Konten-Aktionen V                                |                |                                                                        |                                     |

Hier eigenen Anzeigenamen, E-Mail-Adresse (z.B. Max.Mustermann@hfm-nuernberg.de oder mustermannma901234@hfm-nuernberg.de) und E-Mail-Passwort eintragen.

| Protokoll:                                                                     | IMAP ~                                                                                    |
|--------------------------------------------------------------------------------|-------------------------------------------------------------------------------------------|
| Hostname:                                                                      | groupware.rrze.net                                                                        |
| Port:                                                                          | 993 🔨                                                                                     |
| Verbindungssicherheit:                                                         | SSL/TLS ~                                                                                 |
| Authentifizierungsmethode:                                                     | Passwort, normal 🗸 🗸 🗸                                                                    |
| Benutzername:                                                                  | ndreas.baumeister@hfm-nuernberg.de                                                        |
| POSTAUSGANGS-SERVER                                                            |                                                                                           |
| Hostname:                                                                      | groupware.rrze.net                                                                        |
|                                                                                | 587                                                                                       |
| Port:                                                                          | 307 V                                                                                     |
| Port:<br>Verbindungssicherheit:                                                | STARTTLS                                                                                  |
| Port:<br>Verbindungssicherheit:<br>Authentifizierungsmethode:                  | STARTTLS V Passwort, normal V                                                             |
| Port:<br>Verbindungssicherheit:<br>Authentifizierungsmethode:<br>Benutzername: | STARTTLS V<br>Passwort, normal V<br>andreas.baumeister@hfm-nuernberg.d                    |
| Port:<br>Verbindungssicherheit:<br>Authentifizierungsmethode:<br>Benutzername: | STARTTLS   Passwort, normal  andreas.baumeister@hfm-nuernberg.d  Erweiterte Einstellungen |

Im nächsten Dialog Hostname, Port, Verbindungssicherheit und Authentifizierungsmethode eintragen.

| ✓Konto erfolgreich hinzugefügt                                         |
|------------------------------------------------------------------------|
| Das Konto kann jetzt mit Thunderbird verwendet werden.                 |
| Das Verhalten des Kontos kann durch Verbinden mit damit zusammenhängen |
|                                                                        |
| Andreas Baumeister andreas.baumeister@hfm-nuernberg.de                 |
| 💱 Konteneinstellungen 🥜 Ende-zu-Ende-Verschlüsselung                   |
| 🖉 Signatur hinzufügen 🛛 🙂 Wörterbücher hinzufügen                      |
|                                                                        |
| Mit verknüpften Diensten verbinden                                     |
| Richten Sie andere Dienste ein, um Ihre Nutzung von Thunderbird zu     |
| optimieren.                                                            |
| A Mit CardDAV-Adressbuch verbinden                                     |
| A Mit LDAP-Adressbuch verbinden                                        |
| 🛱 Mit externem Kalender verbinden                                      |
| Beenden                                                                |

Konto wurde erfolgreich hinzugefügt.